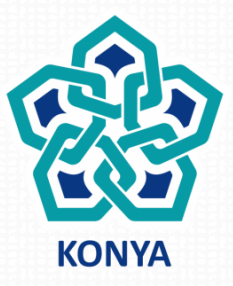

### NECMETTIN ERBAKAN ÜNİVERSİTESİ

# EDOWEB (EK DERS OTOMASYONU) Akademik Kullanıcı İşlemleri

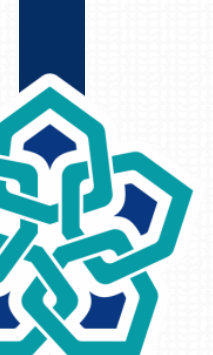

BİLGİ İŞLEM DAİRE BAŞKANLIĞI 2018

### Sisteme İlk Giriş ve Şifre Belirleme

Kullanıcılar sisteme ilk kez giriş yapacakları zaman giriş ekranındaki «**Şifremi Unuttum**» linkine tıklayarak, kurumsal e-posta adreslerine gelen e-postadaki yönergeleri takip edebilirler.

 Eğer giriş yapmak isteyen kullanıcının e-posta adresi personel otomasyon sisteminde tanımlı değilse «Eposta ile mevcut aktif kullanıcı bulunmamaktadır.
 Kullanıcı oluşturunuz.» şeklinde bir uyarı ile karşılaşılacaktır. Bu durumda Personel Dairesi ile iletişime geçilmesi gerekmektedir.

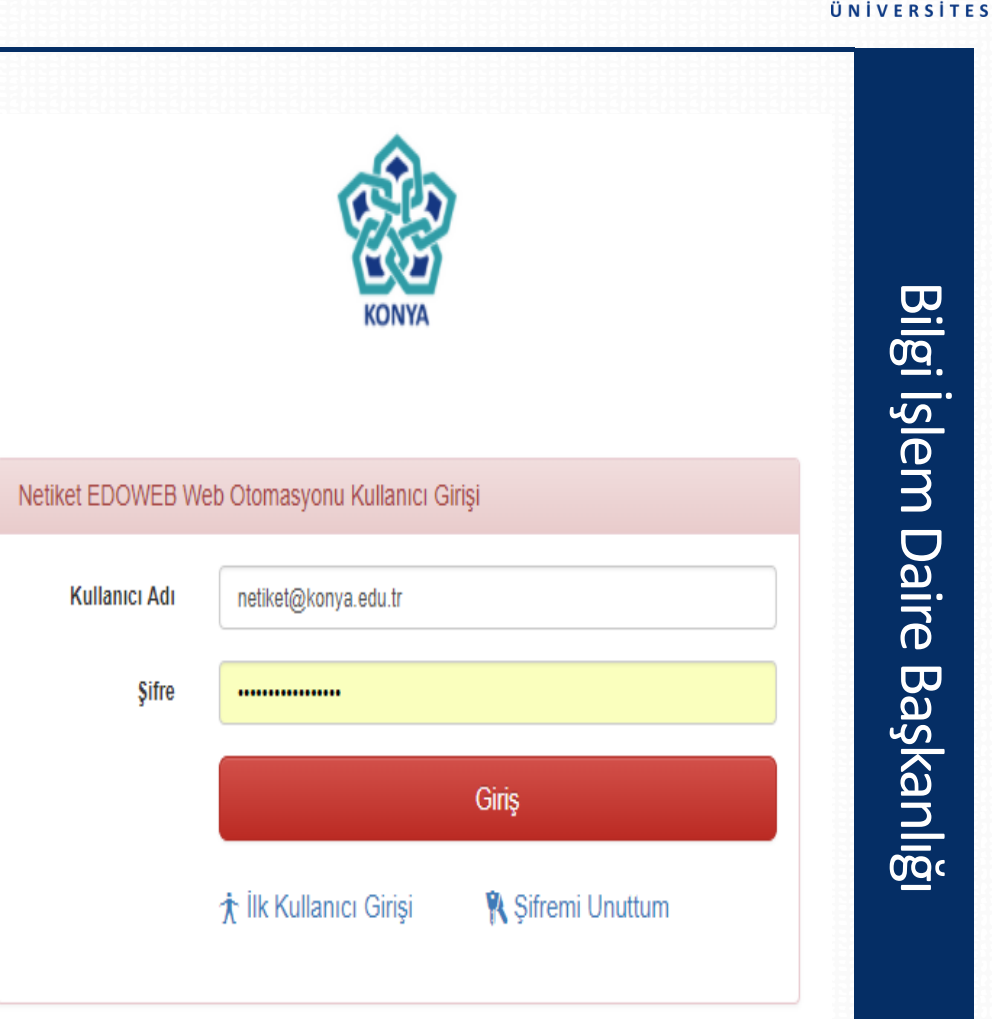

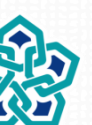

2

**NECMETTIN ERBAKAN** 

### Tez Danışmanlıklarının Sisteme Girilmesi

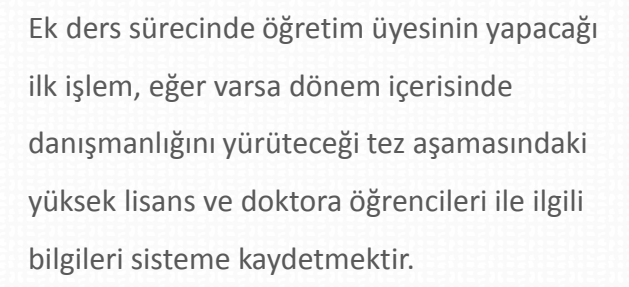

Bunun için Üst menüdeki "Öğrenciler" başlığı ile ulaşılan ekranda tanımlanan yüksek lisans ve doktora öğrencileri yer almaktadır. Bu ekrandaki "Öğrenci Ekle" tuşuna basılınca açılan pencere vasıtasıyla yeni öğrenci tanımlaması yapılır.

Listede yer alan öğrencilerin bilgilerini değiştirmek veya öğrenciyi silmek için her satırın sonundaki tuşlar kullanılabilir.

| Ad Soyad     | Deniz Küçükdeniz    |     |
|--------------|---------------------|-----|
| Numara       | 100001              | ade |
| Tez konusu   | Stokastik Modelleme |     |
| Öğrenim Tipi | Yüksek Lisans       | T   |
|              |                     |     |

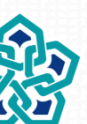

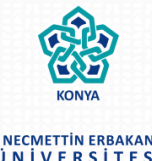

Ek ders sürecinde öğretim üyesinin yapacağı ilk işlem, eğer varsa dönem içerisinde danışmanlığını yürüteceği tez aşamasındaki yüksek lisans ve doktora öğrencileri ile ilgili bilgileri sistemde kontrol etmektir.

Bunun için Üst menüdeki "Öğrenciler" başlığı ile ulaşılan ekranda tanımlanan yüksek lisans ve doktora öğrencileri yer almaktadır.

Listede yer alan öğrencilerin bilgileri ile ilgili eksiklik/hata olması durumunda Öğrenci İşleri Daire Başkanlığı ile görüşülmesi gerekmektedir.

| Ad Soyad              | Numara       | Tez konusu | Aktif? | Akademisyen    | Öğrenim Tipi  |
|-----------------------|--------------|------------|--------|----------------|---------------|
| SEDA HASTÜRK          | 138101011005 |            | Evet   | Bilal KUŞPINAR | Yüksek Lisans |
| MEHMET BALCİ          | 138101011011 |            | Evet   | Bilal KUŞPINAR | Yüksek Lisans |
| MEHMET GÖKHAN AKDENİZ | 128101011006 |            | Evet   | Bilal KUŞPINAR | Yüksek Lisans |
| ERTUĞRUL DOĞRUER      | 148101011004 |            | Evet   | Bilal KUŞPINAR | Yüksek Lisans |
| YUNUS BADAM           | 158101011002 |            | Evet   | Bilal KUŞPINAR | Yüksek Lisans |
| ESMA KARAKELE         | 158101011008 |            | Evet   | Bilal KUŞPINAR | Yüksek Lisans |
| BÜLENT ÇİFTCİ         | 138101011006 |            | Evet   | Bilal KUŞPINAR | Yüksek Lisans |
|                       |              |            |        |                |               |

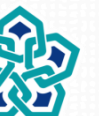

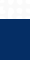

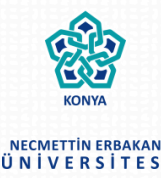

### Diğer Kurumlardaki Derslerin Sisteme Girilmesi

Ders

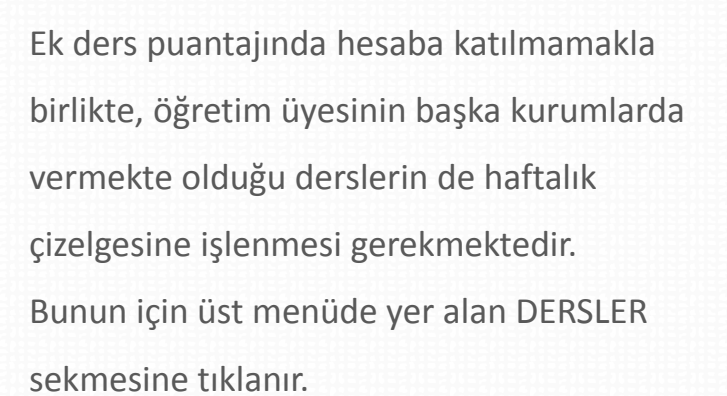

Gelen ekrandaki DERS EKLE tuşuna tıklanarak yeni ders eklenebilir.

Ekranda tanımlanmış olan dersler görülecektir. Bunlar üzerinde değişiklik ve silme işlemleri de ilgili ders satırının en sonundaki tuşlardan yapılabilir.

|                  |         |  | ×     |
|------------------|---------|--|-------|
| Ad               |         |  |       |
| Kod              |         |  |       |
| Teorik Saat      |         |  |       |
| Uygulama Saat    |         |  |       |
| Laboratuvar Saat |         |  |       |
| Kurum            |         |  |       |
| Dönem            | Seçiniz |  |       |
| Ders Tipi        | Seçiniz |  | • مې  |
| Öğrenim Tipi     | Seçiniz |  | •     |
| Açılma Sebebi    |         |  | n n n |
| Kredi            |         |  |       |
| AKTS             |         |  |       |
|                  |         |  |       |

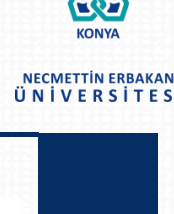

Kaydet

NECMETTIN ERBAKAN ÜNİVERSİTESİ

Ek ders sürecinde öğretim üyesi her dönemin başında, duyurulan tarihlerde, haftalık ders çizelgesini oluşturup onaya sunmalıdır.

Bunun için ana ekrandaki "Ders Programı Oluştur" tuşuna tıklanır. Gelen ekranın üst kısmında derslerin seçileceği bölüm ve alt tarafta da haftalık ders programının takvim şeklinde gösterimi yer almaktadır. Ders programını oluşturmanın başlangıcında haftalık program çizelgesi boş olarak gelecektir.

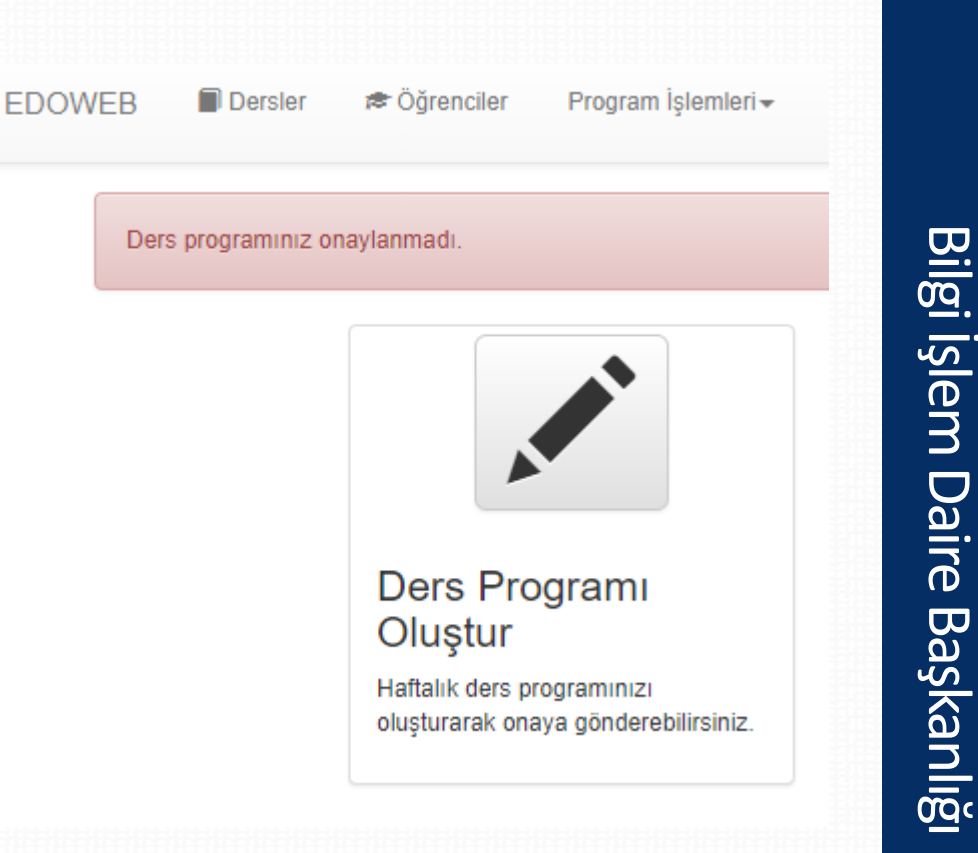

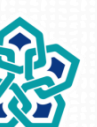

### Ders Programının Oluşturulması

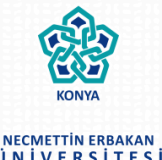

Öncelikle üst taraftaki iki seçenekten biri seçilerek çizelgeye eklenecek ders belirlenmelidir. Burada; Havuz Dersleri: Sistemde tanımlı olan tüm dersler arasında seçim yapılarak haftalık çizelgeye ders eklemesi yapılabilir. Tez Danışmanlığı: Öğretim üyesinin tanımlamış olduğu yüksek lisans ve doktora öğrencileri arasından seçim yapılarak çizelgeye ekleme yapılabilir.

Tanımladığım Dersler: Öğretim üyesinin diğer üniversitelerde vermekte olduğu dersleri buradan seçilerek haftalık programa eklenebilir. Bu dersler ek ders puantaj hesabında değerlendirmeye alınmaz, ancak çakışma vb. kontrollerin yapılması için sisteme eklenmelidir.

| Havuz Dersleri                       |     | Birim   | AHMET KELEŞOĞLU EĞİTİM FAKÜLTESİ                                                                                                    | • |
|--------------------------------------|-----|---------|----------------------------------------------------------------------------------------------------|---|
| <ul> <li>Tez Danışmanlığı</li> </ul> |     | Bölüm   | COĜRAFYA ÖĜRETMENLIĜI                                                                                                    | • |
| 🔵 Tanımladığım Dersler               |     | Program | Seçiniz                                                                                                    | • |
|                                      |     | Ders    | Seçiniz                                                                                                    |   |
|                                      |     |         |                                                                                                    |   |
| Haftalık Tak                         | wim |         | ALAN EĞİTİMİNDE ARAŞTIRMA PROJESİ- 0310170008- 1. Öğretim<br>ATATÜRK İLKELERİ VE İNKILAP TARİHİ II- 0310170057- 1. Öğretim<br>BİTKİ COĞRAFYASI II- 0310170083- 1. Öğretim | A |
|                                      | Pts | Sal     | COGRAFI BILGI SISTEMLERI- 0310170137- 1. Oğretim                                                                                                    |   |
| 08:00                                |     |         | ÇEVRE SORUNLARI- 0310170134- 1. Öğretim                                                                                                    |   |
| 09:00                                |     |         | EKOLOJİ VE BİYOÇEŞİTLİLİK- 0310170007- 1. Öğretim                                                                                                    | _ |
| 10:00                                |     |         | EKONOMİK COĞRAFYA II. 0310170194- 1. Öğrətim                                                                                                    | _ |
| 11:00                                |     |         |                                                                                                    |   |
| 13:00                                |     |         | ENERJI KAYNAKLARI- 0310170135- 1. Oğretim                                                                                                    | - |
| 14:00                                |     |         | GELİŞİM PSİKOLOJİSİ- 0310170053- 1. Öğretim                                                                                                    | - |
| 15:00                                |     |         |                                                                                                    |   |
| 16:00                                |     |         |                                                                                                    |   |

Ekranıdaki «Havuz Dersleri» seçeneği seçilir, ardından yan taraftaki açılır kutulardan birim, program ve ilgili programın altında tanımlanmış olan dersin seçimi yapılır. Seçilen ders ile ilgili teorik ve uygulama saat bilgisi ders seçme kutusunun hemen altında gözükecektir.

| Ders | ALAN EĞİTİMİNDE ARAŞTIRMA PROJESİ |  |
|------|-----------------------------------|--|
|      | 🔵 (2) Teorik 💿 (2) Uygulama       |  |

Bazı derslerin sadece teorik, bazı derslerin sadece uygulama ve bazı derslerin ise hem teorik hem de uygulamalı ders saatleri olacaktır.

Haftalık çizelgeye eklenecek olan ders saati teorik veya uygulama ifadelerinin yanındaki yuvarlak kontrole tıklanarak seçilir. Ardından ekranın altındaki haftalık ders programı çizelgesinde dersin eklenmesi istenen alan seçilir. Bu seçimin yapılması ile ekranda yeni bir pencere belirecektir.

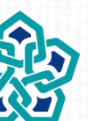

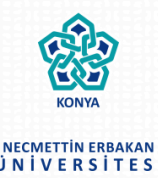

### Haftalık Ders Programı Çizelgesinin Oluşturulması

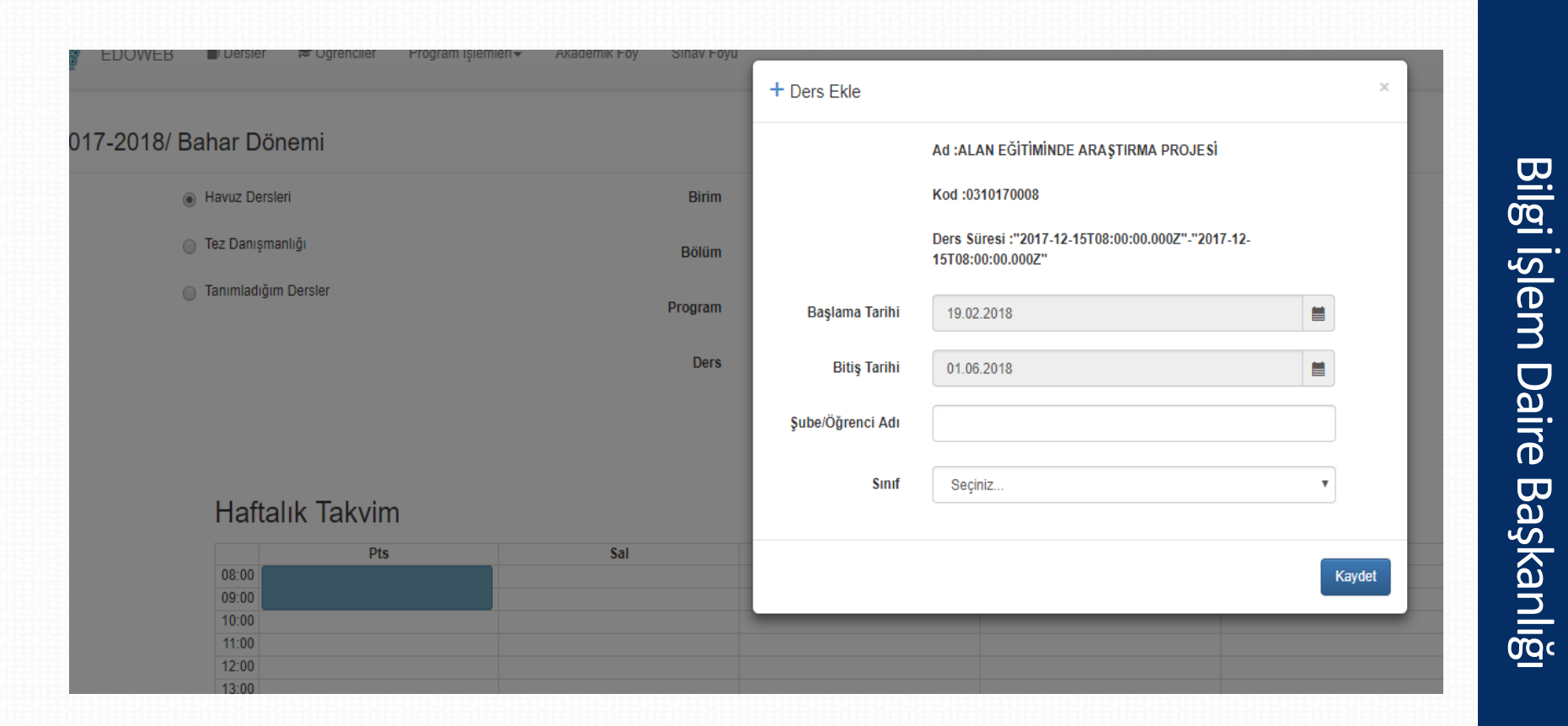

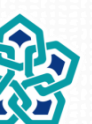

9

NECMETTIN ERBAKAN ÜNİVERSİTESİ Bu pencerede eklenecek olan dersin adı, kodu, çizelge üzerinde seçilen başlangıç ve bitiş saati, dönem içerisinde dersin yapılacağı başlangıç ve bitiş tarihi görülür. Dönem başlangıcı ve bitişi otomatik olarak gelir, eğer ders dönemin tamamında değil de sadece bir kısmında yapılacaksa sunumun ileriki bölümlerinde anlatılan Derslerin Başlangıç ve Bitiş Haftalarının Tüm Dönemi Kapsamaması Durumu'na bakınız.

Eğer eklenecek olan ders birden fazla şubede birlikte işleniyorsa (bu durumda örneğin dersin uygulamalı ders saati iki iken iki farklı şubeye bu ders veriliyorsa haftalık programa 4 saat olarak ekleme yapılabilir) dersin şube adının yazılması gerekir. Eğer şube ayrımı yok ise bu alana bilgi girme zorunluluğu yoktur. Ancak eğer bir ders, şubelere ayrılmasından dolayı, haftalık ders saatinden daha fazla sayıda işleniyorsa mutlaka şube isimlerinin girilmesi gereklidir.

Son olarak dersin işlendiği sınıf seçilir ve Kaydet tuşuna tıklanır. Bu işlem tamamlandığından dersin ilgili ders saatleri haftalık çizelgeye eklenmiş olacaktır. **Derslerin teorik ve uygulamalı kısımları için bu işlem ayrı ayrı yapılır.** 

|       | Pts                               | Sal | Çar |
|-------|-----------------------------------|-----|-----|
| 00:80 | ALAN EĞİTİMİNDE ARAŞTIRMA PROJESİ |     |     |
| 9:00  | (2 T)                             |     |     |
| 0:00  |                                   |     |     |
| 11:00 |                                   |     |     |
| 2:00  |                                   |     |     |
| 13:00 |                                   |     |     |
| 4:00  |                                   |     |     |
| 5:00  |                                   |     |     |
| 16:00 |                                   |     |     |
| 17-00 |                                   |     |     |

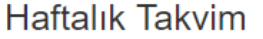

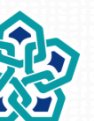

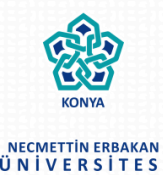

Yüksek lisans ve doktora tez danışmanlıkları birer saat olarak haftalık çizelgeye işlenir. Burada en çok 10 adet öğrencinin tez danışmanlığı değerlendirmeye alınacaktır.

Ders programı oluşturma ekranındaki "Tez Danışmanlığı" seçeneği seçilince ekrana gelen öğrenci listesinden, programa eklenecek her bir öğrenci seçilerek ders programında ilgili tez danışmanlığının verileceği saat seçilir.

| 2017-2018/ Bahar Dönemi                  |         |                  |   |
|------------------------------------------|---------|------------------|---|
| <ul> <li>Havuz Dersleri</li> </ul>       | Öğrenci | Deniz Küçükdeniz | T |
| Tez Danışmanlığı                         |         | (1) Uygulama     |   |
| <ul> <li>Tanımladığım Dersler</li> </ul> |         |                  |   |

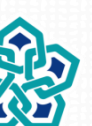

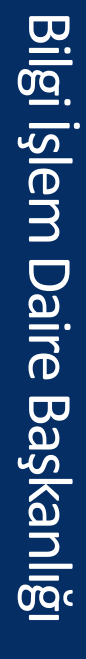

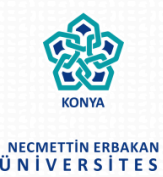

Haftalık ders programına öğretim üyesinin verdiği tüm dersler, uzmanlık alan dersleri, bitirme projeleri ve tez danışmanlıkları girildikten sonra ekranda yer alan "KESİNLEŞTİR" tuşuna basılır.

Ardından gelen ekrandaki "Haftalık Ders Programını İndir" tuşuna basılarak, Bölüm Başkanlığına sunulmak ve Birim Yönetimine iletilmek üzere ders programının çıktısı alınır.

Onaya gönderim işlemi yapılan ders programları "Onay Bekliyor" statüsüne geçer. İlgili bölüm sorumlusu / bölüm başkanının onaylaması ile birlikte ders programı "Onaylandı" statüsüne geçecektir. Ders programında eksiklik ve/veya hata olması durumunda bölüm sorumlusu/bölüm başkanı ders programının düzeltilmesi için programı öğretim üyesinin düzenleyebilmesine imkân sağlayacak şekilde statüsünü "Düzeltme" olarak değiştirecektir.

Bir kez onaya gönderilen ders programları, öğretim üyesi tarafından düzenlenemez. Yalnızca düzenlemeye tekrar açılan programlar üzerinde değişiklik yapılabilir.

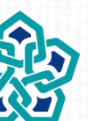

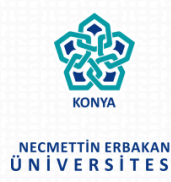

### Haftalık Ders Programı Çizelgesinin Onay Aşaması

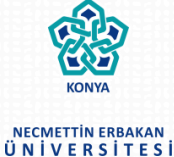

#### Haftalık Takvim

|       | Pts                               | Sal                | Çar                          | Per |
|-------|-----------------------------------|--------------------|------------------------------|-----|
| 08:00 | ALAN EĞİTİMİNDE ARAŞTIRMA PROJESİ |                    | BİYOKİMYA LABORATUVARI (2 U) |     |
| 09:00 | (2 T)                             |                    |                              |     |
| 10:00 |                                   | BİYOCOĞRAFYA (4 T) | BIYOISTATISTIK (2 T)         |     |
| 11:00 |                                   |                    |                              |     |
| 12:00 |                                   |                    |                              |     |
| 13:00 |                                   |                    |                              |     |
| 14:00 |                                   |                    |                              |     |
| 15:00 |                                   |                    |                              |     |
| 16:00 |                                   |                    |                              |     |
| 17:00 |                                   |                    |                              |     |
| 18:00 |                                   |                    |                              |     |
| 19:00 |                                   |                    |                              |     |
| 20:00 |                                   |                    |                              |     |
| 21:00 |                                   |                    |                              |     |
| 22:00 |                                   |                    |                              |     |
| 23:00 |                                   |                    |                              |     |
|       |                                   |                    |                              |     |

Onaya Gönder

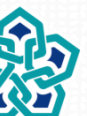

13

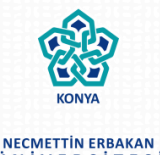

### Haftalık Ders Programı Çizelgesine Ders Eklenmesi Sırasında Karşılaşılabilecek Hususlar

- Eğer haftalık çizelgeye eklenmek istenen ders, açılan ders listesinde yer almıyorsa ya da ders seçildikten sonra teorik ve uygulama ders saatini gösteren bilgi ekrana gelmiyor ise ek ders mutemedi ile iletişime geçmeniz gerekmektedir.
- **Çizelgeye Eklenmiş Olan Bir Kaydın Silinmesi:** Eklenen kaydı temsil eden kutu tıklandığında silme seçeneği ekrana gelecektir.

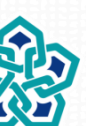

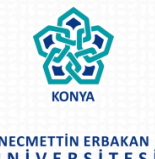

Dönem içerisinde her ay sonunca ilgili birim tarafından öğretim üyelerine yapılan duyuru çerçevesinde öğretim üyeleri sisteme girerek Aylık Akademik Föylerinin çıktısını alırlar.

Öğretim üyesinin haftalık ders programı çizelgesi "Onaylanmıştır" statüsüne geçtikten sonra, üst menüdeki "Akademik Föy" seçeneği tıklanır. Burada ders yükü çıkarılmak istenen dönemin başlangıç ve bitiş tarihi seçilir. Yalnızca Pazartesi, Cuma ve Cumartesi günleri seçilebilir durumdadır. Ardından "Föy İndir" tuşuna basılır.

Bilgisayara indirilen Excel dosyasında haftalık ders yükü hesaplaması ve bunun sonucu ortaya çıkan durum görülebilir.

Öğretim üyeleri indirdikleri Föy dosyasını imzalayarak, bölüm başkanlığına sunarlar. Bölüm Başkanlıkları da Föyleri ilgili birimin ek ders mutemedine iletirler.

| Ders Başlangıç | 05.03.2018 |  |
|----------------|------------|--|
| Ders Bitiş     | 30.03.2018 |  |
|                | Foy İndir  |  |

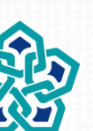

### Derslerin Başlangıç ve Bitiş Haftalarının Tüm Dönemi Kapsamaması Durumu

Bir dersi birden fazla öğretim üyesinin vermesi durumunda (örneğin ilk 7 hafta bir öğretim üyesi, son 7 hafta diğer bir öğretim üyesi şeklinde), öğretim üyeleri haftalık ders programı çizelgelerini oluştururken, dersi seçip, programda dersi verecekleri saatleri seçtikten sonra açılan pencerede başlangıç ve bitiş haftalarını değiştirerek bu işlemi gerçekleştirebilirler.

| Ad :BİYOFİZİK            |                                                                                                    |
|--------------------------|----------------------------------------------------------------------------------------------------|
| Kod :BYF101              |                                                                                                    |
| Ders Süresi :08:00-10:00 |                                                                                                    |
| Uygulama Tipi :Teorik    |                                                                                                    |
| 19.02.2018               |                                                                                                    |
| 01.06.2018               |                                                                                                    |
|                          |                                                                                                    |
| Seçiniz                  | •                                                                                                    |
|                          |                                                                                                    |
|                          | Ad :BİYOFİZİK<br>Kod :BYF101<br>Ders Süresi :08:00-10:00<br>Uygulama Tipi :Teorik<br>19.02.2018<br>01.06.2018<br>Seçiniz |

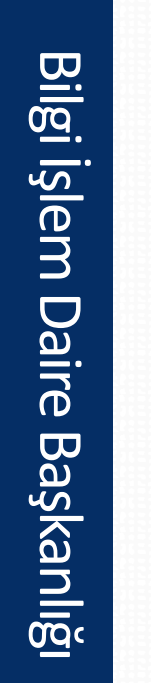

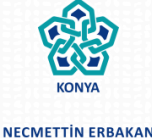

ÜNİVERSİ

### Dersin Şubelerinin Olması Durumu

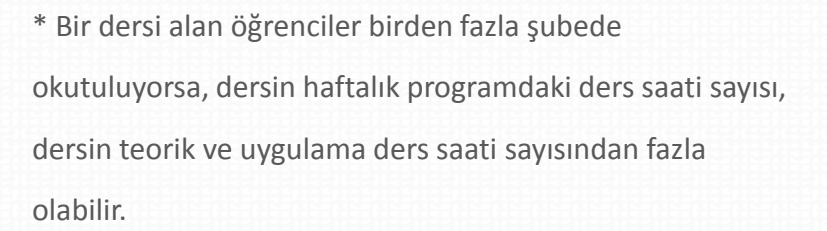

\* Örneğin 2 saat teori, 2 saat uygulama olan bir ders 2 saat teori, A şubesi 2 saat uygulama ve B şubesi 2 saat uygulama olarak programa eklenebilir. Bu durumda görüldüğü gibi dersin haftalık programdaki ders saati toplamı 6 olacaktır.

\* Bunun mümkün olabilmesi için, öğretim üyesinin ilgili dersi haftalık çizelgesine eklerken çıkan penceredeki ŞUBE ADI kısmını doldurması gerekmektedir. Sistem ancak ŞUBE adının girili olması durumunda, o ders için fazla sayıda ders saati tanımlanabilmesine izin verecektir.

| + Ders Ekle      |                          |    | ×    |
|------------------|--------------------------|----|------|
|                  | Ad :BİYOFİZİK            |    |      |
|                  | Kod :BYF101              |    | _    |
|                  | Ders Süresi :08:00-10:00 |    | _ 1  |
|                  | Uygulama Tipi :Teorik    |    | - 1  |
| Başlama Tarihi   | 19.02.2018               |    | _ 1  |
| Bitiş Tarihi     | 01.06.2018               |    | _    |
| Şube/Öğrenci Adı |                          |    | _ 1  |
| Sinif            | Seçiniz                  | Ŧ  |      |
|                  |                          | Ка | ydet |

Bilgi İşlem Daire Başkanlığ

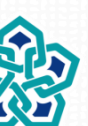

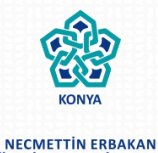

### **Telafi Dersleri**

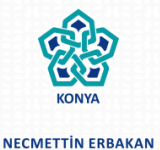

\* Öğretim üyeleri çeşitli sebeplerle gerçekleştiremedikleri dersler için sistemde DERS İPTALİ tanımlayabilirler. Bu durumda iptal edilen ders, iptal edildiği tarihte ders yüküne dahil edilmeyecektir.

\* Ayrıca iptal edilen dersleri için telafi dersi tanımlaması yaparak, bu derslerin sonrasında ders yükü hesabında değerlendirilmeye alınabilmesini sağlarlar.

\* Ders iptali yapmak için Program İşlemleri menüsündeki Telafi-İptal Ekle/Düzenle başlığı seçilir. Burada gelen ekranda Telaf/İptal Ekle tuşuna basılır. Çıkan pencerede iptal edilen ders ve dersin iptal edildiği tarih seçilir. Eğer istenirse bu aşamada iptal edilen dersin yerine yapılacak telafinin tarihi seçilebilir.

\* Telafi için tarih seçilmesi durumunda telafi dersinin yapılacağı derslik, saat ve yapılacak ders sayısı (kaç ders saati ders yapılacağı) bilgilerinin girilmesi gerekir.

| Telafi Dersi               | Seçiniz    | \$      |
|----------------------------|------------|---------|
| İptal Edilen Dersin Tarihi |            | <b></b> |
| Telafinin Yapılacağı Tarih | 05.04.2018 | <b></b> |
| Derslik                    | Seçiniz    | \$      |
| Başlangıç Saati            | Seçiniz    | Å.      |
| Yapılacak Ders Sayısı      |            | ٢       |

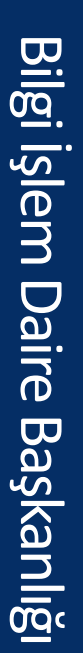

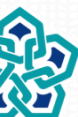

- Yıliçi ve Yılsonu sınavlarının ek ders puantajına dahil edilebilmesi için öğretim üyelerinin vermekte oldukları derslere dair sınav bilgilerini sisteme girmeleri gerekmektedir.
- Bunun için üst menüdeki Sınav Programı başlığı seçilir.
- Gelen ekranda her bir ders için yıliçi ve yılsonu sınavlarına ait tarih, saat ve derslik bilgisi girilerek Kaydet tuşuna basılmalıdır. Dersi alan ve sınava girmeye hak kazanan öğrenci sayısı mutlaka girilmelidir. Sınavların ders yükü hesabı öğrenci sayısına göre belirlenmektedir.

|                               |         |                   |                    |                |                  | Sınav Föyü İndir     |  |  |  |  |  |
|-------------------------------|---------|-------------------|--------------------|----------------|------------------|----------------------|--|--|--|--|--|
| Ders Adı                      | Derslik | Vize Sınav Tarihi | Final Sınav Tarihi | Öğrenci Sayısı | Vize Sınav Saati | Final Sınav<br>Saati |  |  |  |  |  |
| ALGORİTMA VE<br>PROGRAMLAMA-2 | Seçi \$ |                   |                    | 1 🔅            | Ser \$           | Ser \$               |  |  |  |  |  |
| Kaydet                        |         |                   |                    |                |                  |                      |  |  |  |  |  |

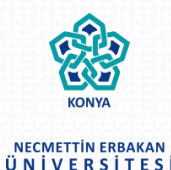

Bilgi İşlem Daire Başkanlığ

### İdari Görevler

- Edoweb Ek Ders Otomasyon sistemi Üniversite Personel Otomasyon Sistemi ile entegre çalışmaktadır.
- Eğer idari göreviniz var ise Ek Ders Otomasyonunun ana sayfasında bu idari görevler listelenecektir.
- Eğer idari görevleriniz listelenmiyor ise Personel Daire Başkanlığı ile iletişime geçmeniz gerekmektedir.

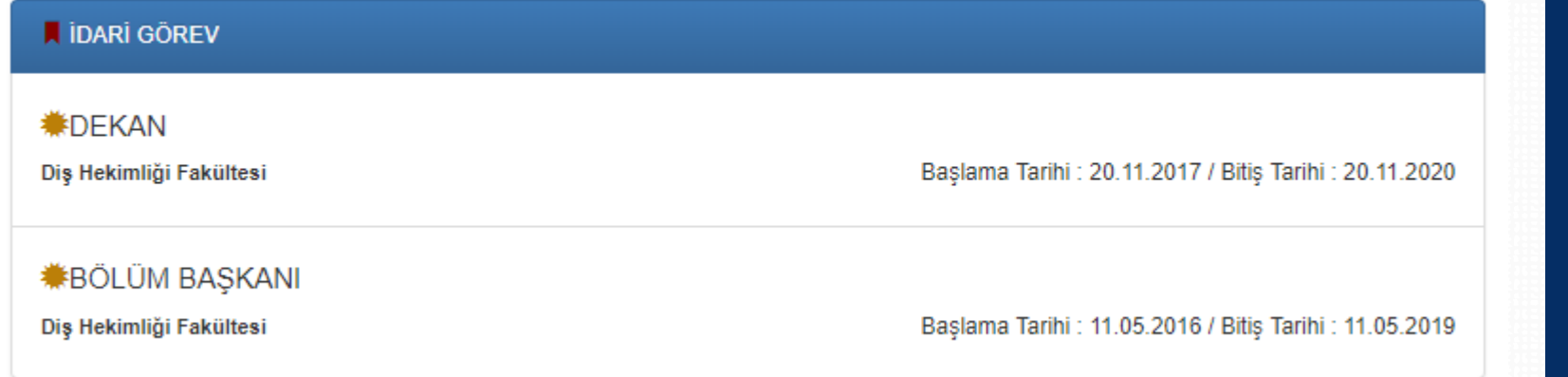

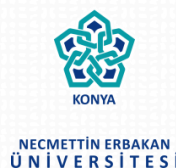

## İzin, Ücretsiz İzin ve Görevlendirmeler

- Aylık Ders yükü Föyleri oluşturulurken, ilgili dönem içerisindeki izin, ücretsiz izin ve görevlendirmeleriniz otomatik olarak oluşturulan föye yansıtılacak ve ilgili günler için ders yükü kaydınız oluşmayacaktır.
- Eğer sistemden çıktısını aldığınız ek ders föyünde izinde ya da görevlendirmede olduğunuz günler için işlem yapılmamış ise Personel Dairesi ile irtibata geçmeniz gerekmektedir.

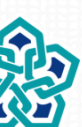

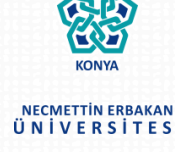

Bilgi İşlem Daire Başkanlığ

- KONYA NECMETTIN ERBAKAN ÜN I V E R S I T E S I
- Ekranın sağ üst kısmında yer alan kullanıcı ismine tıklandığında gelen ekranda, yine ekranın sağ üst kısmında yer alan «Şifre Değiştirme» linkine tıklayarak şifre değiştirme işlemi gerçekleştirilebilir.

| _ 1 | EDOWEB        | Dersler        | 🕫 Ders Programı Göster/Düzenle | Çizelge İşlemeri 👻 | Ders Yükü Raporu | ₿ <sub>2</sub> • | 💄 Mutemet -         | 0          | •      |
|-----|---------------|----------------|--------------------------------|--------------------|------------------|------------------|---------------------|------------|--------|
| 1 K | ullanıcı      |                |                                |                    |                  |                  | Kullanıcı Bilgileri | Şifre Deği | ştirme |
| 1 M | utemet -      |                |                                |                    |                  |                  |                     |            |        |
|     | Mutemet       |                |                                |                    |                  |                  |                     |            | Aktif  |
|     | Kurum Sicil N | <b>lo</b> 0000 |                                |                    |                  |                  |                     |            |        |
|     | TC Kimlik 1   | 2345678901     |                                |                    |                  |                  |                     |            |        |

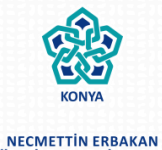

ÜNİVERSİTESİ

# **TEŞEKKÜRLER.**

### Teknik destek için : 0332 221 05 41

Bilgi İşlem Daire Başkanlığı